## Opatření děkana č. 9/2007 – organizace předzápisu na zimní semestr akademického roku 2007/08 pro studenty vyšších ročníků

V souladu se SZŘ JU část 4, čl. 19 a 20 stanovuji bližší podmínky předběžného zápisu na zimní semestr akademického roku 2007/08 a to následovně:

## Termín předběžného zápisu na zimní semestr 2007/08

prezenční a kombinovaná forma studia:

## 11. 6. 2007 (8:00 hod.) - 22. 6. 2007 (23:00 hod.) - zápis přes internet

Předzápis student provádí v učebně výpočetní techniky v Boreckého ulici nebo je možné již provést prostřednictvím internetu z domova, či ze zaměstnání, především u studentů kombinované formy studia. Rovněž je možné připojení z kteréhokoliv počítače v rámci JU (neopomeňte na počítače na učebně Bobík), kde je nainstalován systém STAG, a samozřejmě i předzápis přes webové rozhraní.

Studenti provádí předzápis zvlášť na zimní semestr a v únoru se bude provádět zápis předmětů na semestr letní. Je to z důvodu, že v případě, že student nemá splněný některý podmiňující předmět, tak si nemůže zapsat předmět podmíněný. (př. nemá splněnou Anatomii 1 za ZS, nemůže si na LS zapsat Anatomii 2 apod.)

- 1. <u>Předběžný zápis</u> na ZSF JU je prováděn v souladu s čl. 19 části IV. Studijního a zkušebního řádu Jihočeské univerzity v Českých Budějovicích v platném znění.
- 2. V případě, že student neprovede ve stanoveném termínu a předepsaným způsobem předběžný zápis a do 5 dnů se neomluví a nepožádá o změnu termínu předběžného zápisu nebo nepřeruší studium, posuzuje se, jako by nesplnil požadavky vyplývající ze studijního programu podle § 56 odst. 1 písm. b) zákona.
- <u>Náhradní termín předběžného zápisu</u> pro akademický rok 2007/2008 je stanoven na 12. září 2007.
- 4. <u>Výše poplatku, spojeného s náhradním provedením předběžného zápisu</u>, je stanovena Opatřením děkana fakulty ZSF JU č. 21/2005 ze dne 2. září 2005. Výše poplatku pro akademický rok 2007/2008 je **200,- Kč**.
- 5. Poplatek hradí student na pokladně ekonomického odd. fakulty v hotovosti a potvrzení o zaplacení předkládá studijnímu odd. fakulty.

prof. MUDr. Miloš Velemínský, CSc. děkan

České Budějovice 28. května 2007

### <u>Příloha č. 1</u>

Nedílnou součástí Opatření děkana č. 9/2007 k předzápisům je přehled jednotlivých kroků při předzápisu.

# SLED KROKŮ PŘI PŘEDZÁPISU

1. V přihlašovací tabulce do databáze IS/STAG vyplňte následující dvě informace:

UŽIVATELSKÉ JMÉNO (např. S06001, které máte užívat vždy v kontaktu se studijním oddělením a s ústavy)

HESLO (pro začátek je jím kombinace písmene x a rodného čísla, např.: x8601031498)

Myší klikněte na políčko PŘIHLÁSIT a dostáváte se "dovnitř" databáze STAG!

2. Nyní bychom vám doporučovali změnit si heslo (není nikterak obtížné zjistit si evidenční číslo S..... jakéhokoliv studenta a jeho rodné číslo):

v menu si vyberte položku **ZMĚNA HESLA** 1x zadáte staré heslo (x+RČ) 2x zadáte nové heslo (znáte už jen vy) klikněte myší na políčko ZMĚNIT HESLO

- 3. V menu na horní liště si vyberte položku PŘEDZÁPIS.
- 4. V podmenu si vyberte položku "PŘEDZÁPIS PODLE STUDOVANÉHO OBORU".
- 5. V části označené "STUDENT" jsou údaje týkající se Vaší osoby a Vašeho studia, které nemůžete měnit.
- 6. V části obrazovky nazvané "BLOKY STUDIJNÍHO PLÁNU" se postavíte kurzorem na příslušný řádek označující daný blok (povinný, povinně volitelný, výběrový) a pro každý z nich provedete sled kroků popsaných v bodech 8 14. (Nepřeskakujte nyní na bod 8, přečtěte si ještě bod 7, abyste věděli, jak to učinit.)
- 7. Pro každý "Blok studijního plánu" (viz výše) se vám ve spodní části obrazovky nazvané "PŘEDMĚTY BLOKU" zobrazují předměty, které si můžete zvolit. Pokud máte zcela vpravo v dolním rohu zaškrtnuté "VŠECHNY", zobrazují se z daného bloku všechny předměty, pokud zaškrtnete "DOPORUČENÝ ROČNÍK" (což doporučujeme), zobrazí se pouze předměty doporučené pro daný rok studia. U každého bloku studijního plánu vidíte, kolik kreditů musíte splnit za celou etapu, resp. celé studium, a jaký je statut tohoto bloku předmětů (A=povinný, B=povinně volitelný, C=výběrový).
- 8. **Vyberte si předmět**, tj. klikněte na něj myší! (Řádek s vybraným předmětem bude modrý.)
- 9. Klikněte myší na tlačítko "ZÁPIS" (je vlevo od zkratky ústavu a předmětu)! (Pokud se zobrazí hlášení, že tento předmět není rozvrhován, obraťte se na studijní oddělení.)
- 10. Objeví se rozvrhová akce předmětu, který jste si vybrali. Klikněte myší na políčko "ZÁPIS" a dostanete se do formuláře "ROZVRH PŘEDMĚTU" (zaškrtnete políčko u každého typu rozvrhové akce, tj. u přednášky, semináře, či cvičení tím se váš zápis uloží do databáze). V horní části této obrazovky vidíte celkové kapacity daného předmětu: A-plán znamená, kolik studentů maximálně si jej může zapsat jako předmět POVINNÝ (A-obs znamená, kolik studentů je již ve skutečnosti zapsáno), totéž platí pro B (předmět povinně volitelný) a C (předmět výběrový)

(Systém hlásí, když jsou vyčerpány kapacity celého předmětu.)

- 11. Stiskněte klávesu ESC, nebo odejděte červenými dveřmi (obrázek nahoře na liště) nebo klikněte myší na tlačítko "Zpět na výběr předmětů".
- 12. Vyberte si další předmět nebo předmět z jiného bloku a akci opakujte od bodu 9.
- 13. Pokud chcete mít o předmětu více informací, klikněte myší na tlačítko "INFORMACE O PŘEDMĚTU". Zde naleznete kompletní sylab předmětu tj. informace o počtu kreditů za předmět, typu zakončení, rozsahu výuky, anotaci, literaturu, garanta a vyučujícího, podmiňující, příp. vylučující předměty, ad. Zpět se dostanete stisknutím klávesy ESC nebo kliknutím myší na tlačítko "Zpět".
- 14. Z formuláře se dostanete pomocí klávesy ESC.

Chcete-li si zapsat výběrový předmět, můžete postupovat následujícím způsobem (předpokladem je znalost zkratky předmětu a zkratky katedry, která předmět jako výběrový nabízí):

 V menu "PŘEDZÁPIS" a v podmenu "PŘEDZÁPIS PODLE JEDNOTLIVÝCH PŘEDMĚTŮ" si v části "PŘEDMĚTY" vyplníte základní informaci o ústavu, resp. katedře a předmětu, který si chcete zapsat, např. UBO/BAR. Poznámka: Pokud neznáte konkrétní zkratku předmětu, ale víte, že se jedná o předmět konkrétního ústavu, nebo konkrétní katedry na JU, můžete zadat pouze zkratku tohoto ústavu či katedry. Pokud neznáte ani tuto zkratku, a víte, že v textu názvu předmětu by mělo být např. slovo "umění", můžete si do názvu dát %umění% a systém vyhledá všechny předmětu na JU, které obsahují v názvu slovo umění. (V tomto případě nezapomeňte, že slova mohou být v různých pádech a ne všechna jsou podle vzoru "stavení", takže zadávejte spíše kořeny slov.)

- 2. Stiskněte klávesu F8 a objeví se vám hledaný předmět.
- 3. Klepněte myší na tlačítko "ZÁPIS". Pokud se objeví hlášení, že tento předmět není rozvrhován, předmět není pro daný semestr nabízen.
- Dostanete se opět do formuláře "Rozvrh předmětu", kde zaškrtnutím příslušných políček u rozvrhových akcí uložíte zapsané předměty do databáze.
- 5. Stiskněte klávesu ESC, nebo odejděte červenými dveřmi (lišta nahoře), nebo klikněte myší na tlačítko "Zpět na zápis předmětů".
- 6. Stiskněte klávesu F7 a pokračujte od bodu 1 od zadávání dalších předmětů.
- Pokud chcete mít o předmětu více informací, klikněte myší na tlačítko "INFORMACE O PŘEDMĚTU". Zpět se dostanete stisknutím klávesy ESC nebo kliknutím myší na tlačítko "Zpět".
- 8. Z formuláře se dostanete pomocí klávesy ESC, nebo přes ikonu červených dveří

*Chcete-li si zkontrolovat, co jste si pro následující akademický rok, resp. semestr zapsali,* klikněte v podmenu na položku **"SEZNAM ROZVRHOVÝCH AKCÍ"**. Objeví se předvyplněná tabulka, v níž upravíte letopočet akademického roku a vyplníte semestr, pokud se jedná o jeden konkrétní semestr (pokud se jedná o celý akad. rok, necháte %), kterou odstartujete kliknutím na tlačítko semaforu. Na obrazovce se Vám objeví požadovaný seznam, který si můžete i vytisknout (pokud je nainstalovaná tiskárna).

*Chcete-li zjistit, kolik kreditů jste dosud získali* (bylo Vám uznáno, jste si zapsali, jste již splnili, apod.), klikněte v podmenu na položku **"PRŮBĚH STUDIA"**, objeví se obdobně vyhlížející tabulka, musíte pouze dopsat Vaše osobní číslo a spustit kliknutím na semafor. Na obrazovce uvidíte kompletní analýzu Vašich dosavadních úspěchů, nejpodstatnější je pro Vás řádek označený **Kredity po ročnících** (kredity zapsané a získané ve stávajícím akademickém roce) a **Kredity celkem za dosavadní studium** (tj. výchozí stav Vašich kreditů).

#### **INSTRUKCE** - přes webové rozhraní

na stránce http://www.jcu.cz/education/stag/predzapis.html

Cesta k připojení, pokud by výše uvedená adresa nefungovala:

- hlavní stránka Jihočeské univerzity <u>www.jcu.cz</u>
- v levém sloupci najít oddíl "Studium, vzdělávání"
- vstoupit na položku "IS STAG"
- otevře se okno, kde jsou shromážděny všechny zatím dostupné funkce
- klikněte na "Předzápis"
- klikněte na "Přihlášení do systému" (odtud je postup shodný s "klasickým" přihlašováním uživatelské jméno = osobní číslo studenta a heslo = x+RČ, nebo změněné)
- po vstupu do své karty čtěte pečlivě nápovědu, která je umístěna pod velkým žlutým otazníkem a poté se pokuste o přihlášení (vysvětlivky používaných symbolů Vám napoví, jak jste byli, či nebyli úspěšní)
- ve zkratce popsáno:
  - 1. úplně nahoře využít změnu hesla
  - v modré tabulce vyberte 1. blok předmětů, tj. klepněte na jeho název rozbalí se Vám nabídka a Vy si z ní vyberete předměty, které chcete zapsat (jste-li v 1. roce studia, zapisujete předměty označené 1 LS -1. rok studia, letní semestr)
  - vybíráte je kliknutím na zkratku, nabídne se Vám tabulka, v jejíž pravé části zaškrtnete prázdný čtvereček a kliknete na "proveď zapsání/odepsání" - vyčkejte, pokud jste předmět úspěšně zapsali, objeví se u něj značka (nespěchejte, kliknete-li podruhé, předmět opět odepíšete)
  - 4. podobně pracujete v ostatních blocích předmětů
  - 5. všechny zapsané předměty se Vám zobrazí ve sloupci "Zapsané předměty LS" a přepočtou se Vám kredity v tabulce ve střední části obrazovky (při vstupu tam budete mít nulový počet kreditů)